# Definiowanie konfiguracyjnego

## punktu

Spis treści artykułu

- Dodawanie nowego punktu i zakładka "Tryb współpracy"
- Zakładka "Ogólne"
- Zakładka "Kontrolki"
- Przesyłanie skanów z kontrolki załącznik

### Dodawanie nowego punktu i zakładka "Tryb współpracy"

Aby utworzyć punkt konfiguracyjny typu 'Współpraca z Comarch OCR (przesyłanie skanów z kontrolki załącznik na dokumencie DMS)' należy w oknie "Automatyczne generowanie dokumentów"

dodać nowy punkt konfiguracyjny za pomocą ikony . Na liście trybów pracy punktu jako druga dostępna jest opcja "Współpraca z Comarch OCR (przesyłanie skanów z kontrolki załącznik na dokumencie DMS)".

|                                                           | Punkt konfiguracyjny 📃 🗆 🗙                                                                                                    |
|-----------------------------------------------------------|----------------------------------------------------------------------------------------------------|
| Tryb współpracy Ogólne                                    | Kontrolki                                                                                                    |
| Tryb współpracy                                           | Współpraca z Comarch OCR (przesyłanie skanów z kontrolki załącznik na dokumencie DMS) 🗸 🗸                                                                                                    |
|                                                           |                                                                                                    |
|                                                           |                                                                                                    |
|                                                           |                                                                                                    |
|                                                           |                                                                                                    |
|                                                           |                                                                                                    |
|                                                           |                                                                                                    |
|                                                           |                                                                                                    |
|                                                           |                                                                                                    |
|                                                           |                                                                                                    |
|                                                           |                                                                                                    |
|                                                           |                                                                                                    |
|                                                           |                                                                                                    |
| Na dokumencie Comarch DM<br>są zapisywane w lokalnej bazi | IS, w kontrolce typu załącznik użytkownik wskazuje plik, który jest przekazywany do usługi Comarch OCR. Wyniki<br>ie Comarch DMS i na podstawie konfiguracji punktu wyświetlane w kontrolkach karty obiegu. |
|                                                           |                                                                                                    |
|                                                           | Zapisz Zamknij                                                                                                    |
| unkt konfig                                               | uracyjny typu Współpraca z Comarch OC                                                                                                    |

Punkt konfiguracyjny typu Współpraca z Comarch OCR (przesyłanie skanów z kontrolki załącznik na dokumencie DMS), zakładka Tryb współpracy

### Zakładka "Ogólne"

Na zakładce "Ogólne" należy w rubryce:

- Nazwa punktu określić nazwę pod jaką punkt konfiguracyjny będzie widoczny na liście punktów
- Typ obiegu wskazać typ obiegu, w ramach którego można będzie przekazywać skany do usługi Comarch OCR z poziomu kontrolki typu załącznik na szczegółach dokumentu
- Kontrolka wybrać kontrolkę typu załącznik z danego typu obiegu, z której dokumenty będą przekazywane do

Comarch OCR

- Typ rejestru VAT określić typ rejestru VAT (zakupu/sprzedaży), pod kątem którego dokumenty będą przetwarzane przez Comarch OCR
- Domyślna forma płatności opcjonalnie wpisać domyślną formę płatności, która zostanie określona dla dokumentu przeprocesowanego w usłudze Comarch OCR, jeśli na przesłanym dokumencie nie rozpoznano formy płatności.
- Kraj dokumentu wskazać kraj dokumentu: Polskę, Niemcy lub Francję
- Rozpoznawanie kodów kreskowych wskazać czy funkcjonalność rozpoznawania kodów kreskowych ma być włączona. Parametr przyjmuje wartości:

*Wyłączone –* kody kreskowe nie będą rozpoznawane w usłudze Comarch OCR

*Włączone* – kody kreskowe będą rozpoznawane – jeżeli zaznaczono tę opcję, wówczas poniżej dostępny jest parametr "Kod kreskowy wskazuje pierwszą stronę dokumentu"- zaznaczenie parametru sprawi, że na podstawie rozpoznanych kodów kreskowych nastąpi łączenie stron dokumentów. Łączenie stron dokumentu realizowane jest w ten sposób, że wszystkie strony, które wystąpiły od strony z kodem kreskowym do strony poprzedzającej stronę z kolejnym kodem kreskowym są jednym dokumentem.

Uwaga

Można wskazać ten sam typu obiegu dla dwóch punktów konfiguracyjnych – *Współpraca z Comarch OCR* oraz *Współpraca z Comarch OCR (przesyłanie skanów z kontrolki załącznik na dokumencie DMS)*. W takiej konfiguracji możliwe jest również wskazanie tej samej kontrolki typu załącznik, do której załączany będzie skan dokumentu przeprocesowanego w usłudze Comarch OCR.

|                                  | Punkt konfiguracyjny                              | _ 🗆 × |
|----------------------------------|---------------------------------------------------|-------|
| Tryb współpracy Ogólne Kontrolki |                                                   |       |
| Nazwa punktu                     | Faktury zakupu                                    |       |
| Typ obiegu                       | Faktury zakupowe                                  | ~     |
| Kontrolka                        | Załącznik (Zalacznik)                             | ~     |
| Typ rejestru VAT                 | Zakup                                             | ~     |
| Domyślna forma płatności         | przelew                                           |       |
| Kraj dokumentu                   | Polska                                            | ~     |
| Rozpoznawanie kodów kreskowych   | Włączone                                          | ~     |
|                                  | ✔ Kod kreskowy wskazuje pierwszą stronę dokumentu |       |
|                                  |                                                   |       |
|                                  |                                                   |       |
|                                  |                                                   |       |
|                                  |                                                   |       |
|                                  |                                                   |       |
|                                  |                                                   |       |
|                                  | Zapisz Zam                                        | knij  |

Punkt konfiguracyjny typu Współpraca z Comarch OCR (przesyłanie skanów z kontrolki załącznik na dokumencie DMS), zakładka Ogólne

### Zakładka "Kontrolki"

Na zakładce "Kontrolki" za pomocą zapytań SQL należy wskazać wartości, które będą wyświetlane w poszczególnych kontrolkach po przeprocesowaniu dokumentu w usłudze Comarch OCR. Przykłady zapytań SQL zostały przedstawione w artykule <u>Przykłady zapytań SQL w</u> <u>zakładce Kontrolki</u>.

#### Uwaga

W przypadku tego rodzaju współpracy z Comarch OCR

wartości w kontrolce typu załącznik nie są definiowane zapytaniem SQL, ale bezpośrednio w konfiguracji punktu ACD, w zakładce "Ogólne" (rubryka "Kontrolka").

| Pt                                 | unkt kor | nfiguracyjny 🗕 🗆                                                                                                    | × |
|------------------------------------|----------|----------------------------------------------------------------------------------------------------|---|
| Tryb współpracy Ogólne Kontrolki   |          |                                                                                                    |   |
| Kontrahent (Kontrahent)            | Ē        | <pre>1 select top 1 knt_glanumer, knt_akronim 2 from [ERPXL_ERPXL].[do].[OC_Documents] 3 join [ERPXL ERPXL].[cdn].[KntKarty] on Knt Nip = OCD ContractorNip</pre>                                                                   |   |
| Numer faktury (Numerfaktury)       | ŵ        | 4 where OCD_ID=@Id1@                                                                                                    |   |
| Data wystawienia (Datawystawienia) | Ô        |                                                                                                    |   |
| Dodaj                              |          | Składnia:         SELECT int, varchar(100)         int – Id kontrahenta (Knt_GIDNumer)         varchar(100) - Akronim kontrahenta (Knt_Akronim)                                                                                     |   |
|                                    |          | Przykład:<br>BEGIN TRY<br>select top 1 Knt_GIDNumer, Knt_Akronim from cdn.KntKarty<br>join cdn.TraNag on TrN_KntTyp = Knt_GIDTyp and TrN_KntNumer =<br>Knt_GIDNumer<br>where TrN_GIDTyp = @Id1@ and TrN_GIDNumer = @Id2@<br>END TRY |   |
|                                    |          | Zapisz Zamknij                                                                                                    |   |

Punkt konfiguracyjny typu Współpraca z Comarch OCR (przesyłanie skanów z kontrolki załącznik na dokumencie DMS), zakładka Kontrolki

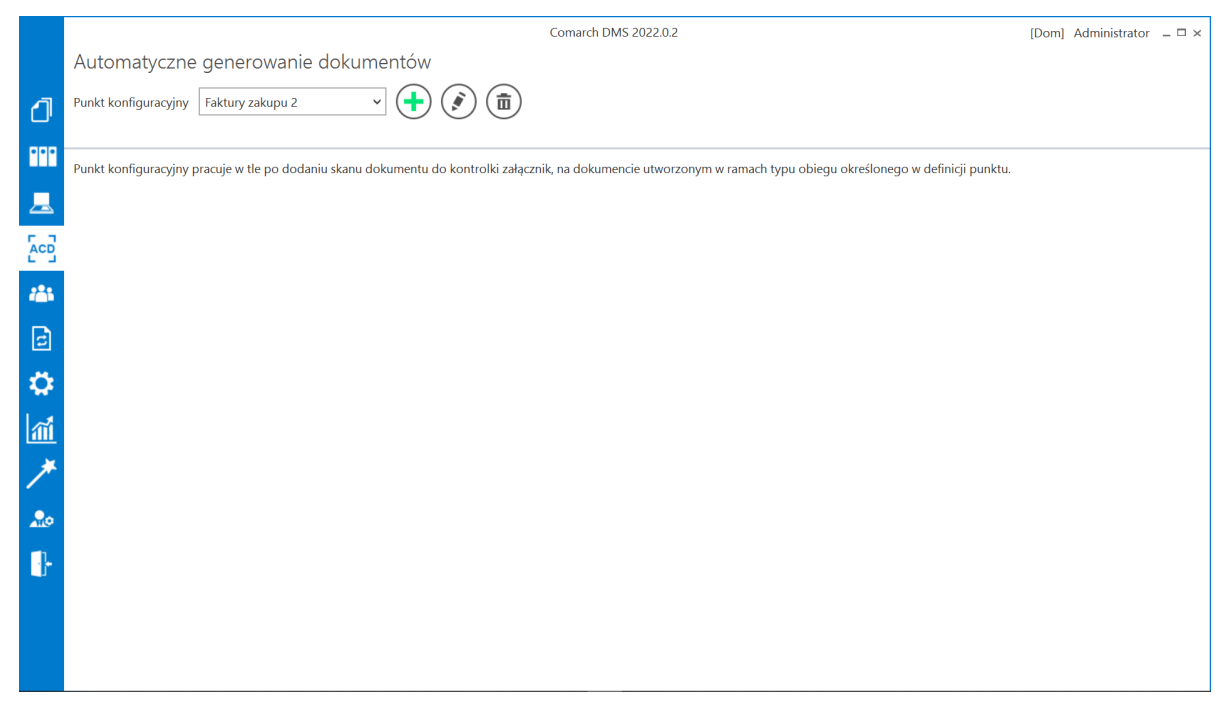

Widok zakładki "Automatyczne generowanie dokumentów" po skonfigurowaniu punktu ACD

### Przesyłanie skanów z kontrolki załącznik

Po skonfigurowaniu punktu ACD należy przejść do wybranego w punkcie typu obiegu, dodać nowy dokument, a następnie dodać plik za pomocą kontrolki typu załącznik – wówczas skan jest automatycznie przesyłany do usługi Comarch OCR i po chwili kontrolki zostają wypełnione informacjami rozpoznanymi przez Comarch OCR, zgodnie z zapytaniami SQL zapisanymi dla poszczególnych kontrolek w dedykowanym punkcie ACD.

|   |       |                                                                                                    |           | Comarch                                                                                | DMS 202  | 2.0.2                                                                                                    |                             |                                        |                              | [Doi                                                                | n] Admir                                                 | nistrator _□×                                                             |
|---|-------|----------------------------------------------------------------------------------------------------|-----------|----------------------------------------------------------------------------------------|----------|----------------------------------------------------------------------------------------------------|-----------------------------|----------------------------------------|------------------------------|---------------------------------------------------------------------|----------------------------------------------------------|---------------------------------------------------------------------------|
|   |       | $( \in \blacksquare )$                                                                                                    |           |                                                                                        |          |                                                                                                    |                             |                                        |                              |                                                                     |                                                          |                                                                           |
| ٥ | menty | Spółka : Firma ABC                                                                                                    |           | Data utworzenia : 30-09                                                                | 9-2022 🌶 | 🔶 Podgląd                                                                                                    |                             |                                        |                              | (                                                                   |                                                          | ) ( )                                                                     |
|   | Doku  | Karta obiegu Data vystawienia 2/3/2020  Pelna nazwa kontrahenta COMARCH SPÖKKA AKCVINA Data otrzymania Data otrzymania W Kontrahent W M M M M M M M M M M M M M M M M M M | Załącmik  | Deta zakupu<br>2/3/20<br>Rigiestr VAT<br>rejestr VAT zakupu<br>Wartość netto<br>50,000 | 220 ¥    | Spradawcz:<br>COMARCH S.A<br>ul. Jana Pawia 39<br>34-070 Krakow<br>NTP: 670065406<br>Platosić za kanto<br>Nabyrucz<br>ALOGA 115<br>Lipena 115<br>spra 115 |                             |                                        | Odbiorca<br>ALOZ<br>Jene     | Faktur<br>nr FS-1/20<br>evienia:<br>4<br>A<br>a<br>11/35<br>Warzawa | VAT<br>KNT/02                                            | 2025-02-03                                                                |
|   | >>    | Stavka VAT (vr %)<br>23.00 x<br>Adres kontrahenta<br>Aleja Jana Pavka II 39A 31-864 Kraków<br>Paristwo kontrahenta                                                        | Kinda VAT | Wartość brutto<br>61,500<br>Poczta kontrahenta<br>Kraków                               | 0.00     | Zamörnisetta<br>L.p. Kod<br>1 T. Nazera toman<br>T. T.<br>Forma sjatności<br>Gretovia                                                                     | a J<br>Ternin<br>2000-07-38 | PRWIU<br>Kwotz Walutz<br>#1,600.00 PLN | PCN<br>S<br>Razem:<br>W tym: | Iloić J m.<br>100 sn.<br>Stavika Netto<br>22% S0.000.00             | Cena<br>netto<br>500,00<br>VAT<br>11,600.00<br>11,500.00 | Whrteic VAT<br>Refer to 22%<br>Brutte<br>e.see.so<br>e.see.so<br>e.see.so |
| ŀ |       |                                                                                                    |           | _                                                                                      | 70 % +   |                                                                                                    |                             |                                        |                              |                                                                     |                                                          |                                                                           |

Kontrolki na nowym dokumencie, wypełnione danymi odczytanymi przez Comarch OCR

# Właściwości kontrolki typu załącznik, którą wybrano w punkcie konfiguracyjnym

Po skonfigurowaniu punktu ACD w ramach Współpracy z Comarch OCR (przesyłania skanów z kontrolki załącznik na dokumencie DMS) (zob. Definiowanie punktu konfiguracyjnego) wystarczy tylko utworzyć nowy dokument i dodać wybrany plik do kontrolki typu załącznik, która została wskazana w zakładce 'Ogólne' punktu konfiguracyjnego.

Plik jest wtedy przesyłany do Comarch OCR, a wówczas kontrolki, które zostały skonfigurowane zapytaniem SQL w

zakładce 'Kontrolki' punktu konfiguracyjnego, są automatycznie uzupełniane danymi z załącznika.

Dane rozpoznane w Comarch OCR mogą zostać zweryfikowane poprzez włączenie podglądu dokumentu i porównanie z plikiem.

Uwaga

Kontrolka typu załącznik, z której dokument przesyłany jest do Comarch OCR, podlega pewnym ograniczeniom:

- do kontrolki możliwe jest dodanie tylko jednego pliku
- jeśli plik PDF dodany w ramach kontrolki składa się z dwóch lub więcej faktur, dodane będą tylko dane z pierwszej z faktur
- możliwość dodawania skanów wprost ze skanera w ramach tej kontrolki została zablokowana – załącznik może pochodzić z dysku albo z managera dokumentów (po uprzednim zaznaczeniu opcji 'Manager dokumentów' na karcie kontrolki typu załącznik)
- jedynie pliki jpg, jpeg i pdf mogą zostać dodane w ramach kontrolki

|               | OZ/4/12/2021 |   |               |                  |                              |                                      |
|---------------|--------------|---|---------------|------------------|------------------------------|--------------------------------------|
| senty         |              |   |               |                  | Data utworzenia : 30-12-2021 | $\sim$                               |
| Dokum         | Karta obiegu |   |               |                  | ^                            | Przebieg                             |
|               | Załącznik    | N | lumer faktury | Data wystawienia | ~                            | Administrator<br>30.12.2021 13:1     |
|               |              |   |               |                  |                              | Rejestracja                          |
| <b>***</b> >> |              |   |               |                  |                              | Uprawnienia do obecnego etapu 🛛 💙    |
|               |              |   |               |                  |                              | Następny etap                        |
| •             |              |   |               |                  |                              | Opisanie w sekretariacie 🗸 🔶         |
| m             |              |   |               |                  |                              |                                      |
| *             |              |   |               |                  |                              | Liprawniani do wakranogo stanu       |
| 20            |              |   |               |                  |                              | Osoby uprawnione do następnego etapu |
| -             |              |   |               |                  | - 100% +                     |                                      |

Dodawanie załącznika do kontrolki, dla której utworzono punkt ACD

|          |       | OZ/4/12/2021                  |               |                              |      |                                                         |                      |                           |                                                      |                          |                       |                 |                        |  |
|----------|-------|-------------------------------|---------------|------------------------------|------|---------------------------------------------------------|----------------------|---------------------------|------------------------------------------------------|--------------------------|-----------------------|-----------------|------------------------|--|
| 俞        | menty |                               |               | Data utworzenia : 30-12-2021 | ${}$ | Podgląd                                                 |                      |                           |                                                      |                          |                       | 0               | 0                      |  |
|          | Doku  | Karta obiegu                  |               | ^                            |      |                                                         |                      |                           |                                                      |                          |                       |                 |                        |  |
|          |       | Załącznik                     | Numer faktury |                              |      |                                                         |                      |                           |                                                      | Fa                       | nktura V<br>r FZ/5/20 | /AT<br>)21      |                        |  |
|          |       | FZ_5_2021_2021-12-29_09-43-() | FZ/5/2021     |                              |      |                                                         |                      |                           | Dokument źródłor<br>Data wystawieni                  | ny: 12/12/<br>2 14.12.20 | 2021<br>21 D          | ata wpływu : 14 | .12.2021               |  |
|          |       | Data wystawienia              |               |                              |      |                                                         |                      |                           | ORYGINAL                                             | 14.12.20                 | 21                    | Strona          | 1/1                    |  |
|          |       | 14.12.2021                    |               |                              |      | Dostawca:                                               | KA AKOVINA           |                           | Nadawca:<br>COMARCH SPÓ                              | I KA AKCI                | VINA                  |                 |                        |  |
| 돈으릴      |       |                               |               |                              |      | Aleja Jana Pawła II<br>31-864 Kraków<br>NIP: 6770065406 | 39A                  |                           | Aleja Jana Pawła<br>31-864 Kraków<br>NIP: 6770065406 | II 39A                   |                       |                 |                        |  |
|          |       |                               |               |                              |      | Lp. Narwa towaru                                        | /usługi              | PKWiU                     | Ilotc                                                | J.m.                     | VAT 23.56             | Cens netto      | Wartoić netto<br>46.00 |  |
|          | >>    |                               |               |                              |      | Forma płatności<br>przelew                              | Termin<br>21.12.2021 | Kwota Waluta<br>56,58 PLN | Stawka<br>Razem:                                     |                          | Netto<br>46,00        | VAT<br>10,58    | Brutto<br>56,58        |  |
| æ        |       |                               |               |                              |      |                                                         |                      |                           | Wuym: 23%                                            |                          | 46,00                 | 10,58           | 56,58                  |  |
| ۵        |       |                               |               |                              |      |                                                         |                      |                           |                                                      |                          |                       |                 |                        |  |
| <b>m</b> |       |                               |               |                              |      |                                                         |                      |                           |                                                      |                          |                       |                 |                        |  |
| ×        |       |                               |               |                              |      |                                                         |                      |                           |                                                      |                          |                       |                 |                        |  |
| •••      |       |                               |               |                              |      |                                                         |                      |                           |                                                      |                          |                       |                 |                        |  |

Dokument z danymi wczytanymi z pliku przesłanego z kontrolki typu załącznik do Comarch OCR, z włączonym oknem podglądu pliku Rozpoczynasz pracę z Comarch DMS i chcesz dowiedzieć się, jak korzystać z programu? A może masz już podstawową wiedzę o Comarch DMS i chcesz dowiedzieć się więcej?

Sprawdź Szkolenia Comarch DMS!

Powrót do początku artykułu

## Uruchomienie usługi Comarch OCR

**Comarch OCR rozpoznaje jedno- i wielostronicowe faktury z pojedynczych oraz ze zbiorczych plików** (takich, w których zapisane są skany wielu faktur).

Maksymalny rozmiar pojedynczego pliku to 20 MB, maksymalny rozmiar pojedynczej strony wynosi 5MB, zaś maksymalna rozdzielczość jednej strony to 20 mln pikseli.

#### Uwaga

W przypadku współpracy Comarch DMS z <u>Comarch OCR</u> zalecamy, aby w Web.config w folderze z aplikacją serwerową (dawna web) wprowadzić pełną nazwę serwera licencji dla aplikacji Comarch DMS razem z nazwą instancji i numerem klucza.

#### Przyklad

serwer\instancja::1234567892.

**Pełną składnię trzeba użyć również wtedy, gdy na serwerze jest tylko jeden klucz.** W przeciwnym wypadku dla punktu konfiguracyjnego na zakładce ACD, który współpracuje z Comarch OCR może nie być możliwe włączenie procesowania dokumentów

#### poprzez zaznaczenie parametru Włącz procesowanie dokumentów.

| ☑ *C:\ii   | netpub\wwwroot\Standalone\Web.config - Notepad++ [Administrator] - 🗆 🗙                                                                                                    |
|------------|----------------------------------------------------------------------------------------------------|
| Plik Edy   | cja Szukaj Widok Format Składnia Ustawienia Narzędzia Makra Uruchom Wtyczki Okno ?                                                                                                    |
|            |                                                                                                    |
| Web c      |                                                                                                    |
|            |                                                                                                    |
| 30         | <pre> </pre>                                                                                                    |
| 31 5       | <pre> <appsettings></appsettings></pre>                                                                                                    |
| 32         | C: Key settings used in single and multicompany mode/                                                                                                    |
| 33         | Code korrelation of cooperation between comarch DMS and Exp Optima - Value = "Optima", EXP XL - Value = Continue, Exp XL - Value = Continue, Exp XL - Value, Exp XL - Value, Exp XL - Value, Exp XL - Value, Exp XL - Value, Exp XL - Valu |
| 25         | <pre><duu <br="" key="workmode" value="standarone"><l== "wuitcompany"="definition" (single="" ,="" company="" dms="" f="" mode="" multicompany="&lt;/pre" multicompany)="" single="falce" working=""></l==></duu></pre>                                                                                                    |
| 35         | Cade key-"Nonthing and " value-"type" // Company value-"type" // Company // Single / Matticompany // Single / Matticompany // Single // Matticompany // Single // Antticompany // Single // Antticompany // Single // Antticompany // Single // Antticompany // Single // Antticompany // Single // Antticompany // Single // Antticomp |
| 37         | <pre><uu <="" key="Marcheonpany" pre="" value="the"></uu></pre>                                                                                                    |
| 38         | <add key="MaximumNumberOfControlCardColumns" value="4"></add>                                                                                                    |
| 39         | <add key="PremiumFunctionality" value="true"></add>                                                                                                    |
| 40         | <pre><!-- "LicenceKevServerDMS" - it is necessary to enter server licence name and key for Comarch DMS application--></pre>                                                                                                    |
| 41         | <pre><add key="LigenceKeyServerDMS" value="NBJKOWALSKI\SOL::1234567892"></add></pre>                                                                                                    |
| 42         | "ShowChangeLanguage" - enable option allowing for choosing language used in Comarch DMS application, enabled =</p                                                                                                    |
| 43         | <add key="ShowChangeLanguage" value="true"></add>                                                                                                    |
| 44         | ="UseStrongPassword" - forces to use stron passwords policy by Comarch DMS operators, enabled = "true", desable</th                                                                                                    |
| 45         | <pre><add key="UseStrongPassword" value="false"></add></pre>                                                                                                    |
| 46         | <pre><!-- "ExternalRegistrationEnabled" - allows user to register account in Comarch DMS, enabled="true", disabled = "fal</pre--></pre>                                                                                                    |
| 47         | <add key="ExternalRegistrationEnabled" value="true"></add>                                                                                                    |
| 48         | "TaxpayerIdRequired" - requires specifying TaxPayer Identification Number, enabled="true", disabled="false"                                                                                                    |
| 49         | <add key="TaxPayerIdRequired" value="false"></add>                                                                                                    |
| 50         | "PersonalDataProcessingConsentRequired" - consent to the processing of personal data is required during regist</p                                                                                                    |
| 51         | <add key="PersonalDataProcessingConsentRequired" value="false"></add>                                                                                                    |
| 52         | "WorkingConditionsAcceptanceRequired" - requires user to accept working conditions during registration, enable</p                                                                                                    |
| 53         | <add key="WorkingConditionsAcceptanceRequired" value="false"></add>                                                                                                    |
| 54         | <pre><!-- "DocumentListDateRange" - possibility to define filter limiting the search of documents for which transferring</pre--></pre>                                                                                                    |
| 55         | Independently of the setting, an operator can delete or modify the defined filter. If you set the value on 0, 1</p                                                                                                    |
| 56         | <pre><add key="DocumentListDateRange" value="60"></add> ***********************************</pre>                                                                                                    |
| <          | >                                                                                                    |
| eXtensible | e Markup Language file length : 22,345 lines : 288 Ln : 41 Col : 58 Pos : 4,437 Windows (CR LF) UTF-8-BOM IN                                                                                                    |

Wprowadzanie pełnej nazwy serwera licencji dla aplikacji Comarch DMS - przykład

Aby uruchomić Comarch OCR, należy kolejno:

1. przejść na zakładkę Automatyczne generowanie dokumentów [ec] w aplikacji desktop Comarch DMS

2. zdefinować punkt konfiguracyjny we współpracy z Comarch DMS, jak opisano w artykule <u>Definiowanie punktu</u> konfiguracyjnego.

Po zapisaniu punktu konfiguracyjnego, przy pierwszej próbie skorzystania z Comarch OCR, pojawi się wykrzyknik z linkiem do potwierdzenia zgody.

Aby usługa została uruchomiona należy zapoznać się z regulaminem, uzupełnić dane i potwierdzić zgodę. Jeśli zgoda została już udzielona w ramach skorzystania z Comarch OCR z poziomu innego programu Comarch ERP, nie jest konieczna ponowna zgoda i link nie powinien się pojawić w DMS.

Każdy Klient może jednorazowo skorzystać z pakietu DEMO (50 dokumentów na okres jednego miesiąca). Aby go uruchomić wystarczy udzielić wspomnianej powyżej zgody . Po wykorzystaniu pakietu testowego, możliwe jest jego powiększenie. Cennik usługi dostępny jest na stronie: https://www.comarch.pl/ocr/ .

Kiedy usługa została uruchomiona, a pliki przesłane do Comarch OCR, rozpoznane z plików dokumenty są widoczne na liście (zob. <u>Przetwarzanie dokumentów przez usługę Comarch</u> <u>OCR</u>).

Rozpoczynasz pracę z Comarch DMS i chcesz dowiedzieć się, jak korzystać z programu? A może masz już podstawową wiedzę o Comarch DMS i chcesz dowiedzieć się więcej?

Sprawdź Szkolenia Comarch DMS!

Powrót do początku artykułu

## Obsługa kodów kreskowych w integracji z Comarch OCR

W wersji 2022.0.3 nastąpiły zmiany w funkcjonalności integracji z Comarch OCR – celem obsługi barcodes jest rozpoznawanie oraz zapisywanie wielu kodów kreskowych z dokumentu, który jest przetwarzany w usłudze Comarch OCR.

Możliwe jest także zapisywanie typów kodów kreskowych rozpoznanych w usłudze Comarch OCR. Dzięki wprowadzonym zmianom istnieje możliwość zmapowania na dokument w Comarch DMS więcej niż jednego kodu kreskowego, który zostal rozpoznany na dokumencie.

Wprowadzone zmiany dotyczą punktów ACD w ramach trybów współpracy:

- Współpraca z Comarch OCR
- Współpraca z Comarch OCR (przesyłanie skanów z kontrolki załącznik na dokumencie DMS)

Kody kreskowe, które zostały rozpoznane na dokumencie przez usługę Comarch OCR, są zapisywane w dwóch miejscach:

- w tabeli do.OC\_Documents w kolumnach: OCD\_BarcodeText i OCD\_BarcodeType (tak jak dotychczas) – w tych kolumnach są zapisywane informacje, które pochodzą z odpowiedzi z Comarch OCR z sekcji Barcode – tutaj zawsze pojawia się pierwszy kod kreskowy, który został rozpoznany na dokumencie
- w nowododanej tabeli do.OC\_DocumentBarcodes (OCB), w której znajdują się następujące kolumny:

OCB\_Id - zawiera identyfikator rekordu (typ: int)

OCB\_DocumentId – w tej kolumnie znajduje się identyfikator rozpoznanego dokumentu (typ: int)

OCB\_BarcodeText - zawiera rozpoznany kod kreskowy (typ: varchar(255))

OCB\_BarcodeType – w tej kolumnie zapisywany jest typ rozpoznanego kodu kreskowego (typ: varchar (50)) OCB\_LP - zawiera kolejny numer barcode w danym dokumencie

W ramach tabeli zostają zapisane wartości, które są przekazywane w odpowiedzi z Comarch OCR w sekcji Barcodes. Pierwszy z rozpoznanych kodów kreskowych jest taki sam jak kod kreskowy, który jest zapisywany w sekcji Barcode.

Uwaga Sekcja Barcode jest dostępna jedynie w przypadku dokumentów w języku polskim.

## Obsługa nowych funkcjonalności OCR: dokumenty magazynowe, paragony, zamówienia i (na fakturach niemieckojęzycznych)tabelka VAT

#### Informacje ogólne

W wersji 2024.2.0 w zakresie OCR wprowadzono następujące funkcjonalności:

Obsługa dokumentów magazynowych PZ i WZ w ramach

współpracy z Comarch OCR w języku polskim.

- Obsługa dokumentu Paragon w ramach współpracy z Comarch OCR w języku polskim.
- Obsługa dokumentu Zamówienie w ramach współpracy z Comarch OCR w języku polskim.
- Obsługa tabelki VAT na fakturach w języku niemieckim.
- Zwiększenie liczby miejsc po przecinku do 6 w kolumnie ODI\_Count w tabeli OC\_Document\_Items w bazie DMS.

Obsługa dokumentów magazynowych PZ (przyjęcie zewnętrzne) i WZ (wydanie zewnętrzne) jest dostępna w ramach punktu ACD, jeśli

w aplikacji desktop na zakładce [Automatyczne
generowanie dokumentów] w zakładce "Tryb współpracy" wybrano
jedną z następujących opcji:

- Współpraca z Comarch OCR
- Współpraca z Comarch OCR (przesyłanie skanów z kontrolki załącznik na dokumencie DMS

W ramach konfiguracji powyższych trybów współpracy w wersji 2024.2.0 wprowadzono następujące zmiany:

- Na zakładce "Ogólne" zmieniono pole "Typ rejestru VAT" na "Rodzaj transakcji"; w ramach pola dostępne są 2 opcje:
  - Zakup
  - Sprzedaż

|                                                       | Punkt konfiguracyjny              | _ 🗆 ×  |
|-------------------------------------------------------|-----------------------------------|--------|
| Tryb współpracy <b>Ogólne</b> Lista Kor               | ntrolki Uprawnienia               |        |
| Nazwa punktu                                          |                                   |        |
| Typ obiegu                                            |                                   | ~      |
| Rodzaj transakcji                                     | Zakup                             | ~      |
| Typ dokumentu                                         | Zakup<br>Sprzedaż                 |        |
| Domyślna forma płatności                              |                                   |        |
| Język dokumentu                                       | Polski                            | ~      |
| Rozpoznawanie kodów kreskowych                        | Wyłączone                         | ~      |
| Nazwy atrybutów na liście<br>dokumentów w punkcie ACD | Atrybut 1   Atrybut 2   Atrybut 3 |        |
|                                                       |                                   |        |
|                                                       |                                   |        |
|                                                       |                                   |        |
|                                                       |                                   |        |
|                                                       |                                   | 1      |
|                                                       | Zapisz                            | amknij |

Pole "Rodzaj transakcji" na zakładce "Ogólne", typ współpracy "Współpraca z Comarch OCR"

|                                         | Punkt konfiguracyjny | _ 🗆 ×     |
|-----------------------------------------|----------------------|-----------|
| Tryb współpracy <b>Ogólne</b> Kontrolki |                      |           |
| Nazwa punktu                            |                      |           |
| Typ obiegu                              |                      | ~         |
| Kontrolka                               |                      | ~         |
| Rodzaj transakcji                       | Zakup                | ~         |
| Typ dokumentu                           | Zakup<br>Sprzedaż    |           |
| Domyślna forma płatności                |                      |           |
| Język dokumentu                         | Polski               | ~         |
| Rozpoznawanie kodów kreskowych          | Wyłączone            | ~         |
|                                         |                      |           |
|                                         |                      |           |
|                                         |                      |           |
|                                         |                      |           |
|                                         | Zapis                | z Zamknij |

Pole "Rodzaj transakcji" na zakładce "Ogólne", typ współpracy "Współpraca z Comarch OCR (przesyłanie skanów z kontrolki załącznik na dokumencie DMS")

- Na zakładce "Ogólne" dodano nowe pole "Typ dokumentu", w ramach którego wyświetlane są następujące opcje:
  - Faktura
  - Paragon
  - Dokument magazynowy
  - Zamówienie

|                                                       | Punkt konfiguracyjny              | _ 🗆 ×  |
|-------------------------------------------------------|-----------------------------------|--------|
| Tryb współpracy <b>Ogólne</b> Lista Ko                | ntrolki Uprawnienia               |        |
| Nazwa punktu                                          |                                   |        |
| Typ obiegu                                            |                                   | ~      |
| Rodzaj transakcji                                     | Zakup                             | ~      |
| Typ dokumentu                                         | Faktura                           | ~      |
| Domyślna forma płatności                              | Faktura<br>Paragon                |        |
| Język dokumentu                                       | Dokument magazynowy<br>Zamówienie |        |
| Rozpoznawanie kodów kreskowych                        | Wyłączone                         | ~      |
| Nazwy atrybutów na liście<br>dokumentów w punkcie ACD | Atrybut 1   Atrybut 2   Atrybut 3 |        |
|                                                       |                                   |        |
|                                                       |                                   |        |
|                                                       |                                   |        |
|                                                       |                                   |        |
|                                                       |                                   |        |
|                                                       | Zapisz Z                          | amknij |

Pole "Typ dokumentu" na zakładce "Ogólne", typ współpracy "Współpraca z Comarch OCR" – z rozwiniętą listą opcji

|                                         | Punkt konfiguracyjny | _ 🗆 ×          |
|-----------------------------------------|----------------------|----------------|
| Tryb współpracy <b>Ogólne</b> Kontrolki |                      |                |
| Nazwa punktu                            |                      |                |
| Typ obiegu                              |                      | ~              |
| Kontrolka                               |                      | ~              |
| Rodzaj transakcji                       | Zakup                | ~              |
| Typ dokumentu                           | Faktura              | ~              |
| Domyślna forma płatności                |                      |                |
| Język dokumentu                         | Polski               | ~              |
| Rozpoznawanie kodów kreskowych          | Wyłączone            | ~              |
|                                         |                      |                |
|                                         | :                    | Zapisz Zamknij |

Pole "Typ dokumentu" na zakładce "Ogólne", typ współpracy "Współpraca z Comarch OCR (przesyłanie skanów z kontrolki załącznik na dokumencie DMS"

#### Obsługa dokumentów magazynowych PZ i WZ

Obsługa dokumentów magazynowych PZ jest dostępna, jeśli w ramach wspomnianych typów współpracy zostaną spełnione następujące warunki:

- w ramach zakładki "Ogólne" wybrano wartość "Zakup" w polu "Rodzaj transakcji";
- w ramach zakładki "Ogólne" wybrano wartość "Dokument magazynowy" w polu "Typ dokumentu"

|                                                       | Punkt konfiguracyjny                | _ 🗆 × |
|-------------------------------------------------------|-------------------------------------|-------|
| Tryb współpracy <b>Ogólne</b> Lista Ko                | ontrolki Uprawnienia                |       |
| Nazwa punktu                                          | Dokumenty magazynowe PZ - punkt ACD |       |
| Typ obiegu                                            | Dokumenty magazynowe PZ             | ~     |
| Rodzaj transakcji                                     | Zakup                               | ~     |
| Typ dokumentu                                         | Dokument magazynowy                 | ~     |
| Język dokumentu                                       | Polski                              | ~     |
| Nazwy atrybutów na liście<br>dokumentów w punkcie ACD | Atrybut 1   Atrybut 2   Atrybut 3   |       |
|                                                       |                                     |       |
|                                                       |                                     |       |
|                                                       |                                     |       |
|                                                       |                                     |       |
|                                                       |                                     |       |
|                                                       |                                     |       |
|                                                       | Zapisz Za                           | mknij |

Przykładowa konfiguracja punktu ACD do obsługi dokumentów magazynowych PZ (dla trybu współpracy "Współpraca z OCR")

Obsługa dokumentów magazynowych WZ jest dostępna, jeśli w ramach wspomnianych typów współpracy zostaną spełnione następujące warunki:

- w ramach zakładki "Ogólne" wybrano wartość "Sprzedaż" w polu "Rodzaj transakcji";
- w ramach zakładki "Ogólne" wybrano wartość "Dokument magazynowy" w polu "Typ dokumentu";

|                        |           | Punkt konfiguracyjny                | _ 🗆 ×      |
|------------------------|-----------|-------------------------------------|------------|
| Tryb współpracy Ogólne | Kontrolki |                                     |            |
| Nazwa punktu           |           | Dokumenty magazynowe WZ - punkt ACD |            |
| Typ obiegu             |           | Dokumenty magazynowe WZ             | ~          |
| Kontrolka              |           | Załącznik (Zalacznik)               | ~          |
| Rodzaj transakcji      |           | Sprzedaż                            | ~          |
| Typ dokumentu          |           | Dokument magazynowy                 | ~          |
| Język dokumentu        |           | Polski                              | ~          |
|                        |           |                                     |            |
|                        |           |                                     |            |
|                        |           |                                     |            |
|                        |           |                                     |            |
|                        |           |                                     |            |
|                        |           |                                     |            |
|                        |           |                                     |            |
|                        |           | Zapi                                | sz Zamknij |

Przykładowa konfiguracja punktu ACD do obsługi dokumentów magazynowych WZ (dla trybu współpracy "Współpraca z Comarch OCR (przesyłanie skanów z kontrolki załącznik na dokumencie DMS")

#### Uwaga

Jeżeli w polu "Typ dokumentu" wybrano wartość "Dokument magazynowy", wówczas pola: "Domyślna forma płatności" oraz "Rozpoznawanie kodów kreskowych" zostają ukryte.

Jeśli skonfigurowano punkt ACD współpracujący z Comarch OCR", dla którego wybrano wartość "Dokument magazynowy" w ramach pola "Typ dokumentu" na zakładce "Ogólne", wówczas po

naciśnięciu

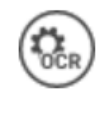

[Ustawienia OCR] w ramach okna

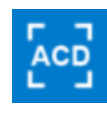

[Automatyczne generowanie dokumentów] otwarte zostaje okno, w którym operator może jedynie:

- ustawić katalog, z którego będą pobierane pliki dokumentów do przeprocesowania;
- Zaznaczyć/odznaczyć checkbox "Nie archiwizuj przeprocesowanych plików".

Pozostałe opcje ("Zakres stron do przetworzenia", "Łączenie przesyłanych stron") są niewidoczne.

| Wybierz katalog, z którego będą pobierane pliki dokumentów do procesowania | ×      |
|----------------------------------------------------------------------------|--------|
|                                                                            | Ustaw  |
| Nie archiwizuj przeprocesowanych plików                                    |        |
|                                                                            |        |
| Zapisz                                                                     | Anuluj |

Okno "Ustawienia OCR", gdy wybrano typ dokumentu "Dokument magazynowy"

Dokumenty WZ/PZ są aktualnie rozpoznawane w Comarch OCR wyłącznie w języku polskim. Comarch OCR zwraca przetworzone wyniki jako plik json – na potrzeby obsługi dokumentów magazynowych dane przetworzone przez Comarch DMS są przekazywane do tabel OC\_Documents i OC\_Document\_Items.

#### Obsługa paragonów

Uwaga

Paragony są rozpoznawane w Comarch OCR jedynie w języku polskim.

Obsługa paragonów jest dostępna, jeśli w ramach wspomnianych typów współpracy zostaną spełnione następujące warunki:

- w ramach zakładki "Ogólne" wybrano wartość "Zakup" w polu "Rodzaj transakcji";
- w ramach zakładki "Ogólne" wybrano wartość "Paragon" w polu "Typ dokumentu".

Uwaga

Jeżeli w polu "Typ dokumentu" wybrano wartość "Paragon", wówczas pola: "Domyślna forma płatności", "Język dokumentu" oraz "Rozpoznawanie kodów kreskowych" zostają ukryte.

|                                         | Punkt konfiguracyjny    | _ 🗆 ×        |
|-----------------------------------------|-------------------------|--------------|
| Tryb współpracy <b>Ogólne</b> Kontrolki |                         |              |
| Nazwa punktu                            | Paragon - punkt ACD     |              |
| Typ obiegu                              | Paragon                 | ~            |
| Kontrolka                               | Załącznik (Attachment1) | ~            |
| Rodzaj transakcji                       | Zakup                   | ~            |
| Typ dokumentu                           | Paragon                 | ~            |
|                                         |                         |              |
|                                         | Zap                     | oisz Zamknij |

Przykładowa konfiguracja punktu ACD do obsługi paragonów (dla trybu współpracy "Współpraca z Comarch OCR (przesyłanie skanów z kontrolki załącznik na dokumencie DMS")

Jeśli skonfigurowano punkt ACD współpracujący z Comarch OCR", dla którego wybrano wartość "Paragon" w ramach pola "Typ dokumentu" na zakładce "Ogólne", wówczas po naciśnięciu [Ustawienia OCR] w ramach okna [Automatyczne generowanie dokumentów] otwarte zostaje okno, w którym operator może jedynie:

- ustawić katalog, z którego będą pobierane pliki dokumentów do przeprocesowania;
- Zaznaczyć/odznaczyć checkbox "Nie archiwizuj

przeprocesowanych plików".

Pozostałe opcje ("Zakres stron do przetworzenia", "Łączenie przesyłanych stron") są niewidoczne.

Comarch OCR zwraca przetworzone wyniki jako plik json, na potrzeby obsługi paragonów dane przetworzone przez Comarch DMS są przekazywane do tabel OC\_Documents, OC\_Document\_Vat\_Registries i OC\_Document\_Items.

#### Obsługa zamówień

Uwaga

Zamówienia są rozpoznawane w Comarch OCR jedynie w języku polskim.

Obsługa zamówienia na zakup jest dostępna, jeśli w ramach wspomnianych typów współpracy zostaną spełnione następujące warunki:

- w ramach zakładki "Ogólne" wybrano wartość "Zakup" w polu "Rodzaj transakcji";
- w ramach zakładki "Ogólne" wybrano wartość "Zamówienie" w polu "Typ dokumentu".

Obsługa zamówienia na sprzedaż jest dostępna, jeśli w ramach wspomnianych typów współpracy zostaną spełnione następujące warunki:

- w ramach zakładki "Ogólne" wybrano wartość "Sprzedaż" w polu "Rodzaj transakcji";
- w ramach zakładki "Ogólne" wybrano wartość "Zamówienie" w polu "Typ dokumentu".

#### Uwaga

Jeżeli w polu "Typ dokumentu" wybrano wartość "Zamówienie", wówczas pola: "Domyślna forma płatności", "Język dokumentu" oraz "Rozpoznawanie kodów kreskowych" zostają ukryte.

|                                                       | Punkt konfiguracyjny                  | _ 🗆 × |
|-------------------------------------------------------|---------------------------------------|-------|
| Tryb współpracy <b>Ogólne</b> Lista Ko                | ontrolki Uprawnienia                  |       |
| Nazwa punktu                                          | Zamowienie na zakup - punkt ACD       |       |
| Typ obiegu                                            | Dokumenty                             | ~     |
| Rodzaj transakcji                                     | Zakup                                 | ~     |
| Typ dokumentu                                         | Zamówienie                            | ~     |
| Nazwy atrybutów na liście<br>dokumentów w punkcie ACD | Atrybut 1     Atrybut 2     Atrybut 3 |       |
|                                                       |                                       |       |
|                                                       |                                       |       |
|                                                       |                                       |       |
|                                                       |                                       |       |
|                                                       |                                       |       |
|                                                       |                                       |       |
|                                                       |                                       |       |
|                                                       |                                       |       |
|                                                       | Zapisz Zamkn                          | ij    |

Przykładowa konfiguracja punktu ACD do obsługi zamówień na zakup (dla trybu współpracy "Współpraca z Comarch OCR")

|                                                       | Punkt konfiguracyjny               | _ 🗆 × |
|-------------------------------------------------------|------------------------------------|-------|
| Tryb współpracy <b>Ogólne</b> Lista Kor               | ntrolki Uprawnienia                |       |
| Nazwa punktu                                          | Zamowienie na sprzedaż - punkt ACD |       |
| Typ obiegu                                            | Zamówienie na sprzedaż             | ~     |
| Rodzaj transakcji                                     | Sprzedaż                           | ~     |
| Typ dokumentu                                         | Zamówienie                         | ~     |
| Nazwy atrybutów na liście<br>dokumentów w punkcie ACD | Atrybut 1 Atrybut 2 Atrybut 3      |       |
|                                                       |                                    |       |
|                                                       |                                    |       |
|                                                       |                                    |       |
|                                                       |                                    |       |
|                                                       |                                    |       |
|                                                       |                                    |       |
|                                                       |                                    |       |
|                                                       |                                    |       |
|                                                       | Zapisz Za                          | mknij |

Przykładowa konfiguracja punktu ACD do obsługi zamówień na sprzedaż (dla trybu współpracy "Współpraca z Comarch OCR")

Jeśli skonfigurowano punkt ACD współpracujący z Comarch OCR", dla którego wybrano wartość "Zamówienie" w ramach pola "Typ dokumentu" na zakładce "Ogólne", wówczas po naciśnięciu [Ustawienia OCR] w ramach okna generowanie dokumentów] otwarte zostaje okno, w którym operator może jedynie:

- ustawić katalog, z którego będą pobierane pliki dokumentów do przeprocesowania;
- Zaznaczyć/odznaczyć checkbox "Nie archiwizuj przeprocesowanych plików".

Pozostałe opcje ("Zakres stron do przetworzenia", "Łączenie przesyłanych stron") są niewidoczne.

Comarch OCR zwraca przetworzone wyniki jako plik json, na potrzeby obsługi zamówień dane przetworzone przez Comarch DMS są przekazywane do tabel OC\_Documents, OC\_Document\_Vat\_Registries i OC\_Document\_Items.

#### Obsługa faktur

Obsługa faktur zakupu jest dostępna, jeśli w ramach wspomnianych typów współpracy zostaną spełnione następujące warunki:

- w ramach zakładki "Ogólne" wybrano wartość "Zakup" w polu "Rodzaj transakcji";
- w ramach zakładki "Ogólne" wybrano wartość "Faktura" w polu "Typ dokumentu".

Obsługa faktur sprzedaży jest dostępna, jeśli w ramach wspomnianych typów współpracy zostaną spełnione następujące warunki:

- w ramach zakładki "Ogólne" wybrano wartość "Sprzedaż" w polu "Rodzaj transakcji";
- w ramach zakładki "Ogólne" wybrano wartość "Faktura" w polu "Typ dokumentu".

|                                                       | Punkt konfiguracyjny                              | _ 🗆 ×  |
|-------------------------------------------------------|---------------------------------------------------|--------|
| Tryb współpracy <b>Ogólne</b> Lista Ko                | ontrolki Uprawnienia                              |        |
| Nazwa punktu                                          | Faktury zakupu - punkt ACD                        |        |
| Typ obiegu                                            | Faktury zakupu                                    | ~      |
| Rodzaj transakcji                                     | Zakup                                             | ~      |
| Typ dokumentu                                         | Faktura                                           | ~      |
| Domyślna forma płatności                              | przelew                                           |        |
| Język dokumentu                                       | Niemiecki                                         | ~      |
| Rozpoznawanie kodów kreskowych                        | Włączone                                          | ~      |
|                                                       | ✓ Kod kreskowy wskazuje pierwszą stronę dokumentu |        |
| Nazwy atrybutów na liście<br>dokumentów w punkcie ACD | Atrybut 1   Atrybut 2   Atrybut 3                 |        |
|                                                       |                                                   |        |
|                                                       |                                                   |        |
|                                                       |                                                   |        |
|                                                       |                                                   |        |
|                                                       | Zapisz                                            | amknij |

Przykładowa konfiguracja punktu ACD do obsługi faktur zakupu (dla trybu współpracy "Współpraca z Comarch OCR")

|                                                       | Punkt konfiguracyjny                              | _ 🗆 ×   |
|-------------------------------------------------------|---------------------------------------------------|---------|
| Tryb współpracy <b>Ogólne</b> Lista Ko                | ontrolki Uprawnienia                              |         |
| Nazwa punktu                                          | Faktury sprzedaży- punkt ACD                      |         |
| Typ obiegu                                            | Faktury sprzedaży                                 | ~       |
| Rodzaj transakcji                                     | Sprzedaż                                          | ~       |
| Typ dokumentu                                         | Faktura                                           | ~       |
| Domyślna forma płatności                              | przelew                                           |         |
| Język dokumentu                                       | Niemiecki                                         | ~       |
| Rozpoznawanie kodów kreskowych                        | Włączone                                          | ~       |
|                                                       | ☑ Kod kreskowy wskazuje pierwszą stronę dokumentu |         |
| Nazwy atrybutów na liście<br>dokumentów w punkcie ACD | Atrybut 1     Atrybut 2     Atrybut 3             |         |
|                                                       |                                                   |         |
|                                                       |                                                   |         |
|                                                       |                                                   |         |
|                                                       |                                                   |         |
|                                                       | Zapisz Z                                          | Zamknij |

Przykładowa konfiguracja punktu ACD do obsługi faktur sprzedaży (dla trybu współpracy "Współpraca z Comarch OCR")

Dane dotyczące pozycji tabeli VAT są zapisywane dla faktur w języku polskim w tabeli OC\_Document\_Vat\_Registries. W ramach tej tabeli dostępne są również kolumny, w których zapisywane będą informacje dotyczące rozpoznanych danych z tabeli VAT dla faktur niemieckich.

Rozpoczynasz pracę z Comarch DMS i chcesz dowiedzieć się, jak korzystać z programu? A może masz już podstawową wiedzę o Comarch DMS i chcesz dowiedzieć się więcej? Powrót do początku artykułu